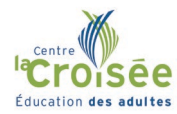

Comment retrouver votre boite courriel du Centre de services des Affluents

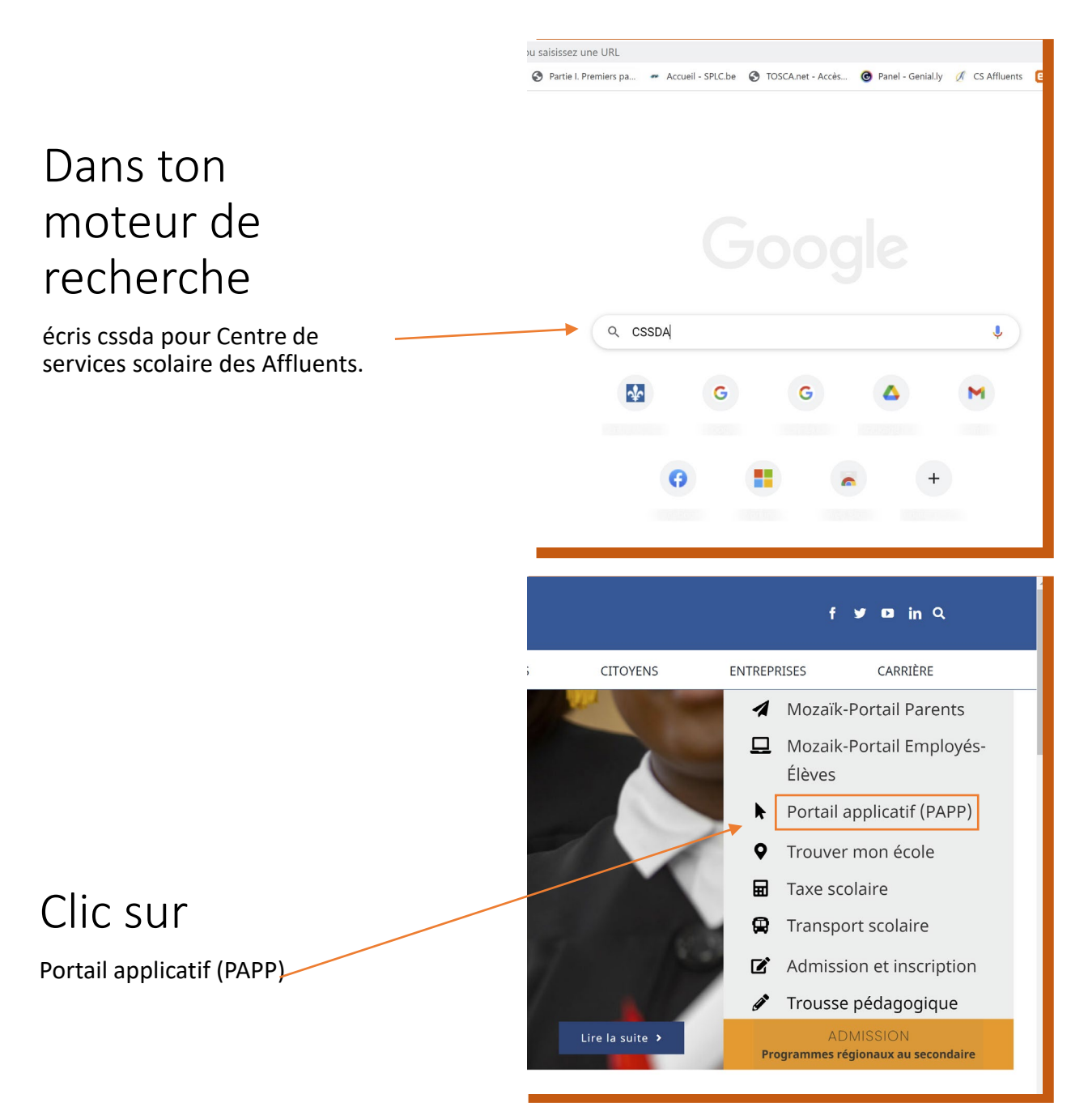

| Clic sur<br>Outlook 365                                                                                   | Bienvenue sur le portail applicatif (PAPP)<br>Code utilisateur<br>Code utilisateur<br>Mot de passe<br>Connexion<br>Pour plus de détails, cliquer id. | zations pour les candidats<br>Séance d'affectation en ligne (Enseignant)<br>Seance d'affectation en ligne (Soutien)<br>Journée portes ouvertes<br>ations sécurisées externes<br>Mondia<br>Outlook 35<br>Off-Internet<br>© Centres FP/FGA<br>Programme d'aide aux employés<br>Pratique d'utilisation du réseau de télécommunication du CSSDA<br>Profut utilisateur (employés, retratés et candidats)<br>Tableau de bord des suppleients<br>Declaration d'absence mobile<br>Candidature |
|----------------------------------------------------------------------------------------------------|----------------------------------------------------------------------------------------------------|----------------------------------------------------------------------------------------------------|
| <b>Inscris</b><br>ton adresse courriel du Centre de<br>services des Affluents.<br>Puis clique sur Suivant | Oution   Microsoft Seconnecter Continuer vers Outlook Pas de compte ? Créez-en un ! Votre compte n'est pas accessible Retore                         | <b>Suivant</b>                                                                                                    |

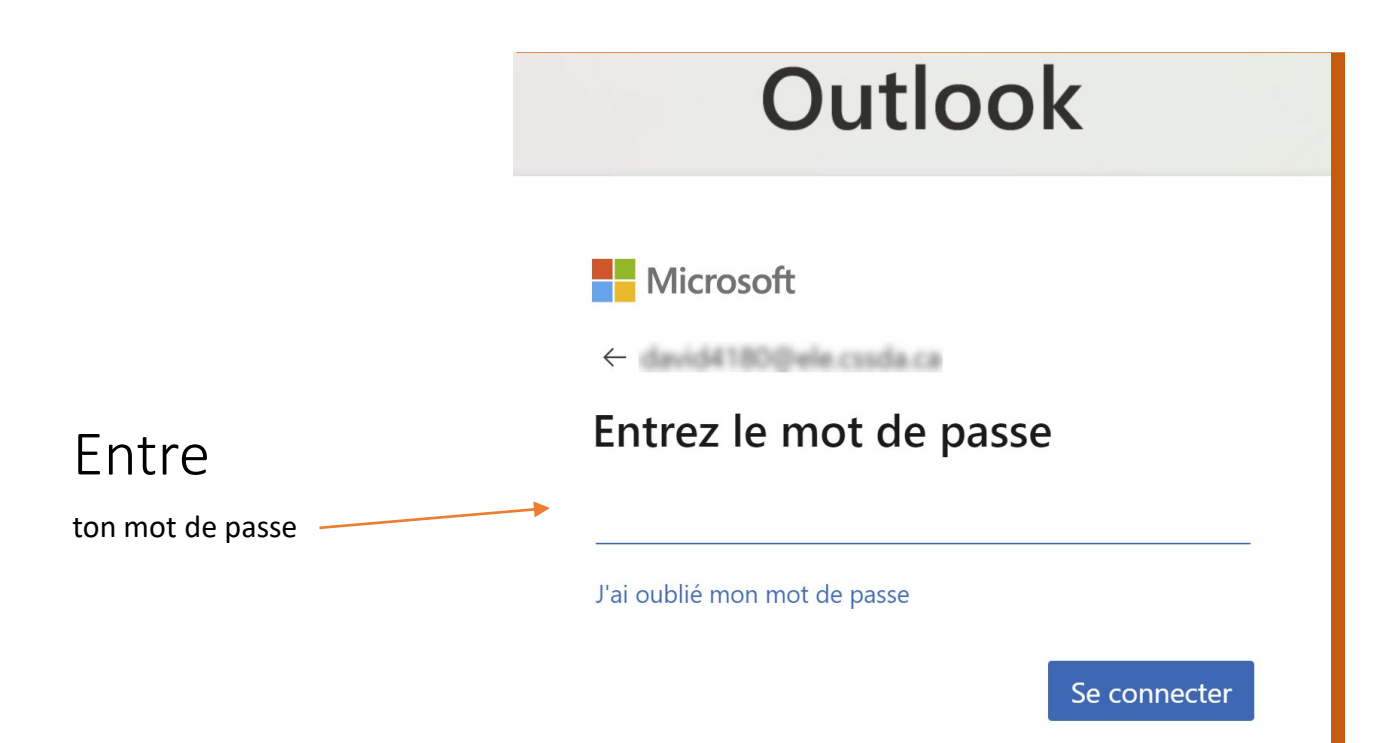

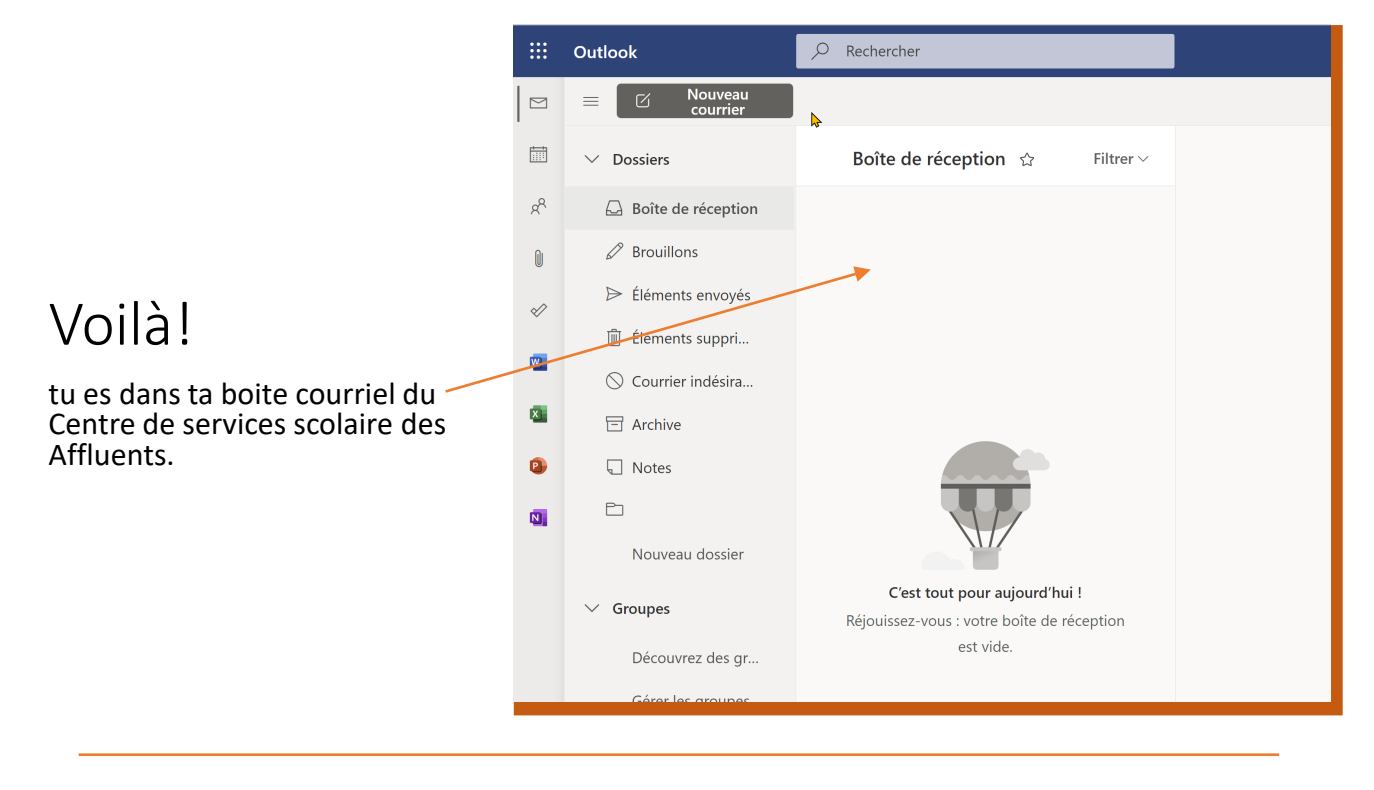